## FC 富士電機 MONITOUCH / EXPRESS

第146号(2021年10月号)

## 【お役立ち情報】 V9シリーズ E-Mail送信 簡単設定&セキュリティ強化

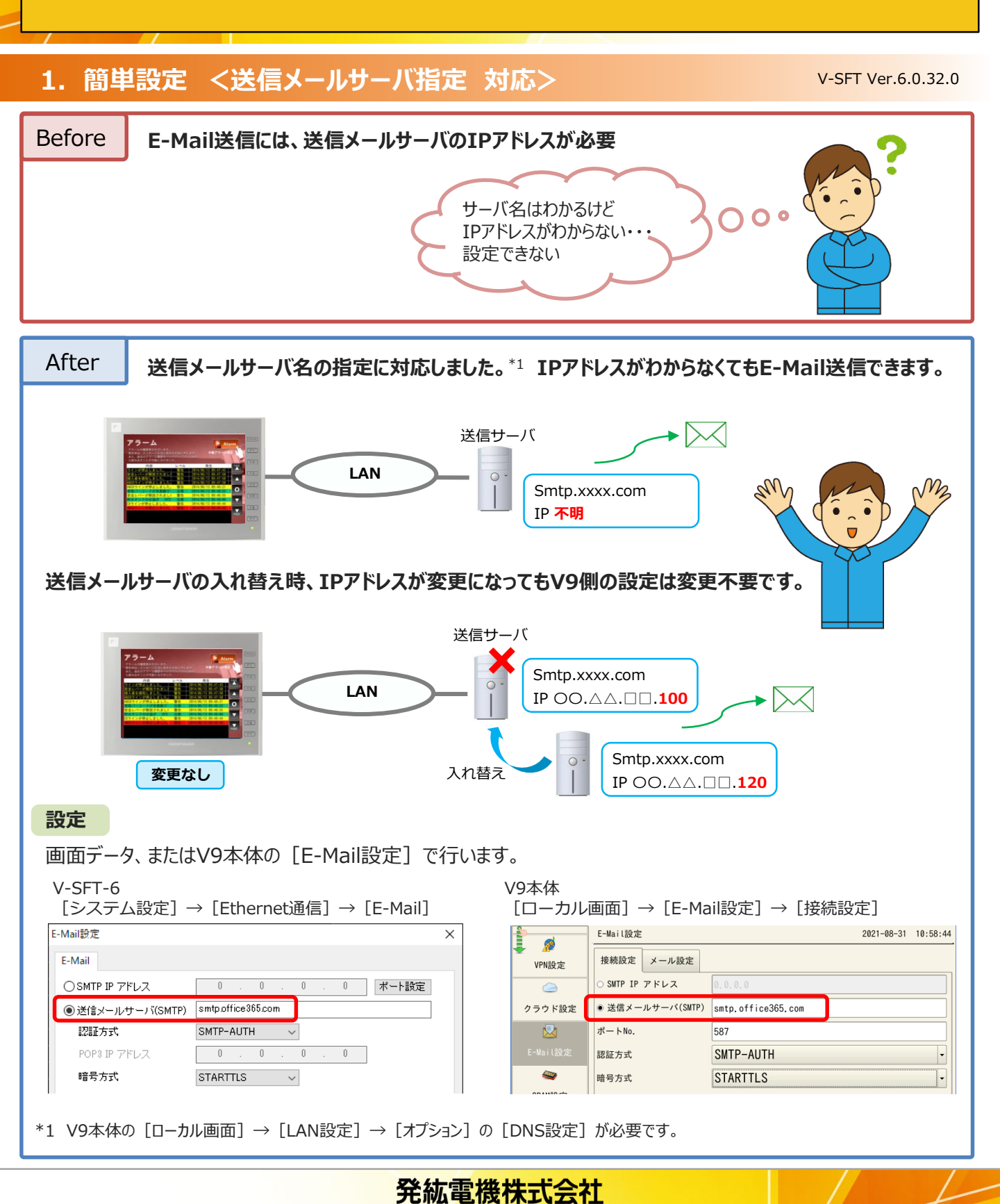

## ► 富士電機 MONITÓUC HAEXPRESS

## 2. セキュリティ強化 <暗号方式:STARTTLS 対応>

V-SFT Ver.6.1.1.0

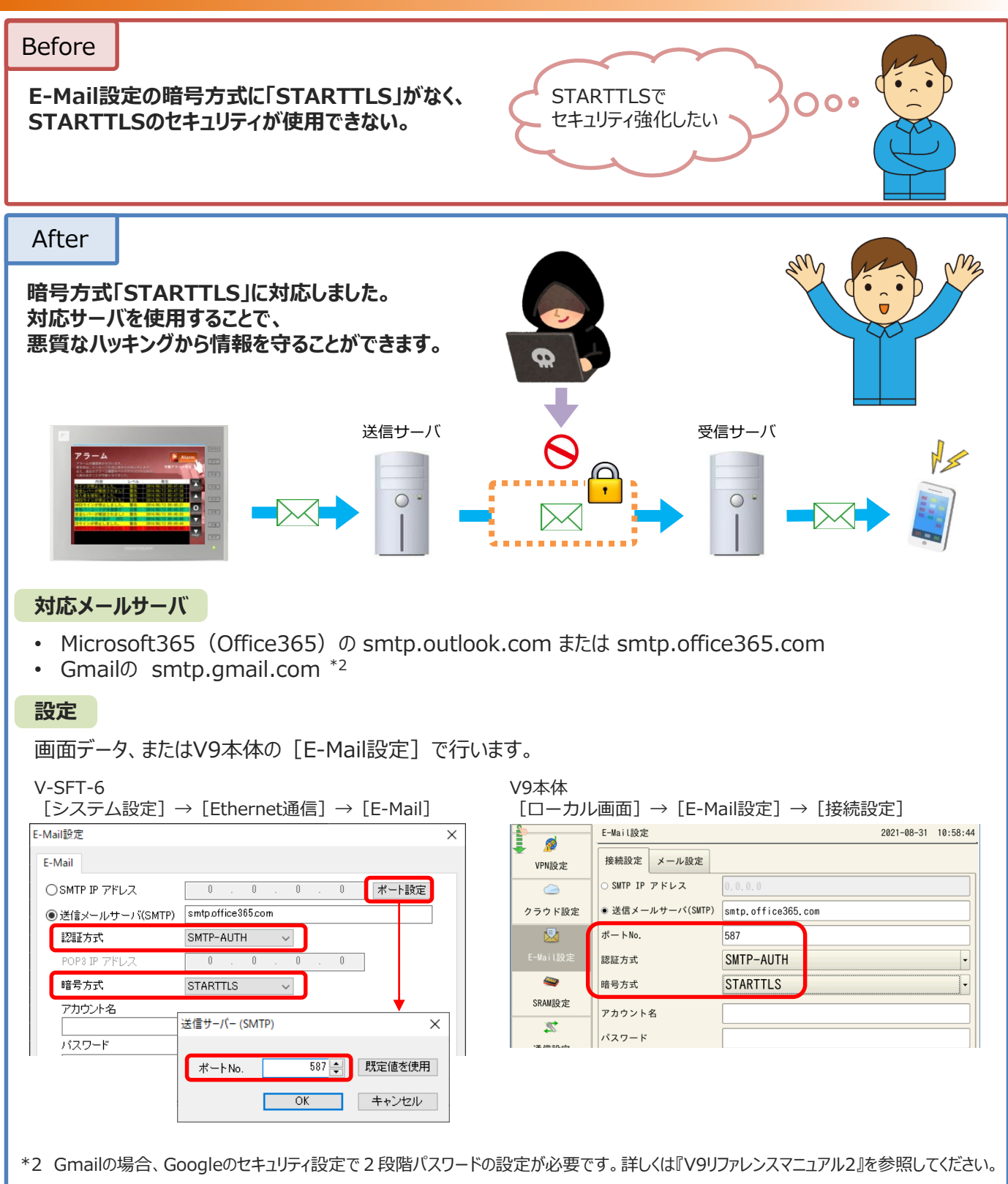

【連絡先】

TEL : 0120-128-220 FAX

モニタッチコールセンター

発紘電機株式会社

- : 076-274-5208 URL
  - : http://www.hakko-elec.co.jp